## Joruri CMS 2020

2022年6月27日

アクセスランキングコンテンツを使用するには、Google API Console で OAuth クライアント ID を作成し、認 証コードを取得する必要があります。

Google API Console(Google アカウントのログインが必要です) https://console.developers.google.com/

1. デフォルトのプロジェクト名「My Project」、または「プロジェクトの選択」をクリックします。

| ≡   | Google APIs * My Proje | t ▼ APIとサービスを検索します      | $\sim$ | 0  | ب    | :        | • |
|-----|------------------------|-------------------------|--------|----|------|----------|---|
| API | APIとサービス               | APIとサービス + APIとサービスの有効化 |        |    |      |          |   |
| ¢   | ダッシュボード                | 1時間 6時間 12時間 1日 2日      | 4日     | 7日 | 14日  | 30 E     | ı |
| 丗   | ライブラリ                  |                         |        |    |      |          |   |
| 0+  | 認証情報                   | トラフィック                  |        |    |      | <b>±</b> |   |
| :2  | OAuth 同意画面             |                         |        |    | 0.00 | J1/5     |   |
|     | ドメインの確認                |                         |        |    |      |          |   |
| ≡¢  | ページの使用に関する契約           |                         |        |    |      |          |   |
|     |                        |                         |        |    |      |          |   |
|     |                        | -<br>10月25 11月01 11月08  | 11月 15 |    | 0    |          |   |
| ۲)  |                        |                         |        |    |      |          | • |

2. 「新しいプロジェクト」をクリックします。

| プロジェクトの選           | 訳     |    | Ø | 新しいプロジョ | cクト |
|--------------------|-------|----|---|---------|-----|
| <b>Q</b> プロジェクトとフォ | ルダを検索 |    |   |         |     |
| 最近のプロジェクト          | すべて   |    |   |         |     |
| 名前                 |       | ID |   |         |     |
| 🗸 🐌 🛛 My Project 😮 |       |    |   |         |     |
|                    |       |    |   |         |     |
|                    |       |    |   | キャンセル   | 開く  |

3. プロジェクト名を入力し、「作成」をクリックします。

| <b>≡ Google</b> APIs                                           | <b>Q</b> APIとサービスを検索します                                             | ~ | 0 | Ļ | : |  |
|----------------------------------------------------------------|---------------------------------------------------------------------|---|---|---|---|--|
| 新しいプロジェクト                                                      |                                                                     |   |   |   |   |  |
| ▲ 割り当て内の残<br>クトの増加を <sup>し</sup><br>い。 <u>詳細</u><br>MANAGE QUO | 浅りのプロジェクト数は 20 projects 件です。プロジェ<br>リクエストするか、プロジェクトを削除してくださ<br>DTAS |   |   |   |   |  |
| プロジェクト名*<br>Joruri<br>プロジェクト ID: ioruri                        | ● 後で変更することはできません。 編集                                                |   |   |   |   |  |
| リロリエット ID. jordin<br>場所*                                       |                                                                     |   |   |   |   |  |

4. 左上のナビゲーションメニューをクリックし、「APIとサービス」>「OAuth 同意画面」をクリックします。

| ≡   | Google APIs 🔹 Joruri  | • | ٩         | <b>Q</b> APIとサービスを検索します |                        |      |                           |         | Ű    | 0   | Ļ   | :   |   |
|-----|-----------------------|---|-----------|-------------------------|------------------------|------|---------------------------|---------|------|-----|-----|-----|---|
| API | API とサービス             | > | PIと<br>ダッ | ヒサ                      | ービス<br><sup>ュボード</sup> |      | ╊ APIとサービスの有効化            |         |      |     |     |     |   |
| •   | お支払い                  |   | ライ<br>認証  | イブラ<br>E情報              | ラリ                     |      | ざありません。開始するには、<br>に移動します。 | [API とサ | ービスの | 有効化 | ]をク | リック | す |
| 1   | サホート<br>IAM と管理       | > | OAu<br>ドメ | uth 同<br>(イン            | 同意画面<br>ンの確認           |      | ]                         |         |      |     |     |     |   |
|     |                       |   | ペー        | -ジの                     | の使用に関す                 | する契約 |                           |         |      |     |     |     |   |
| 0   | Google Cloud Platform |   |           |                         |                        |      |                           |         |      |     |     |     |   |

5. 「外部」を選択し、「作成」をクリックします。

Г

| ≡                                 | Google APIs 🐉 Joruri 👻 | Q       APIとサービスを検索します       V       語       Ø       单       :       2         |
|-----------------------------------|------------------------|--------------------------------------------------------------------------------|
| API                               | API とサービス              | OAuth同意画面                                                                      |
| \$<br>11                          | ダッシュボード<br>ライブラリ       | アプリをどのように構成および登録するか(ターゲット ユーザーを含む)<br>を選択します。プロジェクトに関連付けることができるアプリは1つだけで<br>す。 |
| 0-                                | 認証情報                   | User Type                                                                      |
| 92                                | OAuth 同意画面             | ○ 内部 ❷                                                                         |
|                                   | ドメインの確認                | 組織内のユーザーのみが使用できます。検証を受けるためにアプリを送                                               |
| Ξ¢                                | ページの使用に関する契約           | le g る必要はめりません。<br>● 外部 ●<br>Google アカウントを持つすべてのユーザーが使用できます。                   |
|                                   |                        | 作成<br>Google の OAuth に関するご意見やご要望をお聞かせください。                                     |
| <i< th=""><th></th><th></th></i<> |                        |                                                                                |

6. アプリ名とメールアドレスを入力し、「保存して次へ」をクリックします。

| ≡                                                                                                  | Google APIs 🔹 Joruri 👻 | <b>Q</b> APIとサービスを検索します                                                                                                    | ~                                  | Ĩ                                | 0  | ۰ | *** |  |
|----------------------------------------------------------------------------------------------------|------------------------|----------------------------------------------------------------------------------------------------|------------------------------------|----------------------------------|----|---|-----|--|
| API                                                                                                | APIとサービス               | アプリ登録の編集                                                                                                    |                                    |                                  |    |   |     |  |
| ¢                                                                                                  | ダッシュボード                | 1) OAuth 同意画面 — 2 スコープ — 🕄 省略可能な                                                                                                    | 情報 -                               | - 4                              | 概要 |   |     |  |
| Ш                                                                                                  | ライブラリ                  |                                                                                                    |                                    |                                  |    |   |     |  |
| 0+                                                                                                 | 認証情報                   | アプリ情報                                                                                                    |                                    |                                  |    |   |     |  |
| 92                                                                                                 | OAuth 同意画面             | この情報は同意画面に表示されるため、デベロッパーのユーサ                                                                                                    | 「一情報                               | 最とデベ                             | č  |   |     |  |
|                                                                                                    | ドメインの確認                | ロッパーへの問い合わせ方法をエンドユーザーが把握できます<br>                                                                                                    | 0                                  |                                  | _  |   |     |  |
| ≡¢                                                                                                 | ページの使用に関する契約           | ァプリ名*<br>Joruri                                                                                                    |                                    |                                  |    |   |     |  |
|                                                                                                    |                        | 「回恩を求めるアブリの名則」                                                                                                    |                                    |                                  |    |   |     |  |
|                                                                                                    |                        | ァ ユーザー サポートメール *                                                                                                    |                                    | •                                |    |   |     |  |
|                                                                                                    |                        | ユーザーが同意に関して同い合わせるために使用                                                                                                    |                                    |                                  |    |   |     |  |
|                                                                                                    |                        | アプリのロゴ                                                                                                    |                                    | 参照                               |    |   |     |  |
|                                                                                                    |                        | ユーザーがアプリを認識できるように、同意画面に1MB以下の<br>プロードします。使用できる画像形式は、JPG、PNG、BMPです                                                                            | 画像を<br>。 最適                        | アッ<br>な結                         |    |   |     |  |
|                                                                                                    |                        | 果を得るには、ロコを 120 x 120 ビクセルの正方形にすることをさ<br>ます。                                                                                                  | らすする                               | めし                               |    |   |     |  |
|                                                                                                    |                        |                                                                                                    |                                    |                                  |    |   |     |  |
|                                                                                                    |                        | アプリのドメイン                                                                                                    |                                    |                                  |    |   |     |  |
|                                                                                                    |                        | デベロッパーとユーザーを保護するために、Google では、OA<br>るアプリのみに認可ドメインの使用を許可しています。同意画<br>情報がユーザーに表示されます。                                                          | uth を<br>i面では                      | 使用す<br>t、次の                      |    |   |     |  |
|                                                                                                    |                        | アプリケーションのホームページ                                                                                                    |                                    |                                  |    |   |     |  |
|                                                                                                    |                        | ホームページへのリンクをユーザーに提供します                                                                                                    |                                    |                                  |    |   |     |  |
|                                                                                                    |                        | [アプリケーション プライバシー ポリシー] リンク                                                                                                    |                                    |                                  |    |   |     |  |
|                                                                                                    |                        | 一般公開のプライバシー ポリシーへのリンクをユーザーに提供し                                                                                                    | ます                                 |                                  |    |   |     |  |
|                                                                                                    |                        | [アプリケーション利用規約] リンク                                                                                                    |                                    |                                  |    |   |     |  |
|                                                                                                    |                        | 一般公開の利用規約へのリンクをユーザーに提供します                                                                                                    |                                    |                                  |    |   |     |  |
|                                                                                                    |                        | 承認済みドメイン 🕗                                                                                                    |                                    |                                  |    |   |     |  |
|                                                                                                    |                        | 回意画面または OAuth クライアントの構成でドメインが使用されて<br>ここで事前登録する必要があります。アプリの検証が必要な場合は<br>Search Console にアクセスして、ドメインが承認済みであるかど<br>ください。承認済みドメインの上限の詳細をご覧ください。 | ている<br>に、 <mark>Goo</mark><br>うかを何 | 易合は、<br><mark>gle</mark><br>霍認して |    |   |     |  |
|                                                                                                    |                        | + ドメインの追加                                                                                                    |                                    |                                  |    |   |     |  |
|                                                                                                    |                        | デベロッパーの連絡先情報                                                                                                    |                                    |                                  | _  |   |     |  |
|                                                                                                    |                        | メールアドレス*                                                                                                    |                                    |                                  |    |   |     |  |
|                                                                                                    |                        | こ<br>これらのメールアドレスは、プロジェクトの変更について Googl<br>らせするために使用します。                                                                                       | eからる                               | お知                               |    |   |     |  |
| <i< th=""><th></th><th>保存して次へキャンセル</th><th></th><th></th><th></th><th></th><th></th><th></th></i<> |                        | 保存して次へキャンセル                                                                                                    |                                    |                                  |    |   |     |  |

7. 「保存して次へ」をクリックします。

| <b>≡ Google</b> APIs ∶ Joruri •                                   | <ul> <li>APIとサービスを検索します</li> <li>         ・         ・         ・</li></ul>                                                 | 0  | *** |  |
|-------------------------------------------------------------------|----------------------------------------------------------------------------------------------------|----|-----|--|
| API APIとサービス                                                      | アプリ登録の編集                                                                                                    |    |     |  |
| ダッシュボード     出 ライブラリ                                               | 🥏 OAuth 同意画面 — 2 スコープ — 🕄 省略可能な情報 — 4                                                                                     | 概要 |     |  |
| o- 認証情報                                                           | スコープとは、アプリのユーザーに許可を求める権限を表します。ス<br>コープを定めることで、プロジェクトからユーザーの Google アカウン                                                   |    |     |  |
| ジ OAuth 同意画面                                                      | トにある特定の種類のプライベートなユーザーデータへのアクセスが可<br>能になります。詳細                                                                             |    |     |  |
| <ul> <li>▽ ドメインの確認</li> <li>=<sub>0</sub> ページの使用に関する契約</li> </ul> | ユーザーのメールや連絡先にアクセスできるようにするスコープなど、<br>機密性の高い(合)スコープや制限付きの(合)スコープを追加する場<br>合は、アプリを提出して検証作業を受ける必要があります。<br>詳細<br>スコープを追加または削除 |    |     |  |
|                                                                   | 非機密のスコープ                                                                                                    |    |     |  |
|                                                                   | <ul> <li>● API ↑ 範囲 ユーザー向けの説明</li> </ul>                                                                                  |    |     |  |
|                                                                   | 表示する行がありません                                                                                                    |    |     |  |
|                                                                   |                                                                                                    |    |     |  |
|                                                                   | ● API ↑ 範囲 ユーザー向けの説明                                                                                                    |    |     |  |
|                                                                   | 表示する行がありません                                                                                                    |    |     |  |
|                                                                   | ▲ 制限付きのスコープ<br>制限付きのスコープとは、機密性の高いユーザーデータへのアクセスをリク<br>エストするスコープです。                                                         |    |     |  |
|                                                                   | ● API ↑ 範囲 ユーザー向けの説明                                                                                                    |    |     |  |
|                                                                   | 表示する行がありません                                                                                                    |    |     |  |
| <۱                                                                | 保存して次へキャンセル                                                                                                    |    |     |  |

8. 「保存して次へ」をクリックします。

|     | Google Cloud 🔹 J | oruri 🔻 🗌 🭳 検索 プロダクト、リソース、ドキュメン 🗸 🖌 💈 🕴 😗 🚦 🥣                          |
|-----|------------------|------------------------------------------------------------------------|
| API | API とサービス        | アプリ登録の編集 く                                                             |
| ¢** | 有効な API とサービス    | 🧭 OAuth 同意画面 — 🥪 スコープ — 3 <b>テストユーザー</b> — <b>④</b> 概要                 |
| Ш   | ライブラリ            |                                                                        |
| 0-  | 認証情報             | テストユーザー                                                                |
| 92  | OAuth 同意画面       | 公開ステータスが「テスト中」に設定されている間は、テストユーザーのみ                                     |
|     | ドメインの確認          | かアノリにアクセスできます。アノリの確認前の計可済みユーザー数の上限<br>は100 で、この上限はアプリの全期間でカウントされます。 詳細 |
| ≡¢  | ページの使用に関する契約     | + ADD USERS                                                            |
|     |                  | 〒 フィルタ プロパティ名または値を入力 🛛                                                 |
|     |                  | ユーザー情報                                                                 |
|     |                  | 表示する行がありません                                                            |
|     |                  | 保存して次へキャンセル                                                            |
| <١  |                  |                                                                        |

9. 「認証情報」をクリックします。

| =       | Google APIs 🔹 Joruri 👻 | Q         APIとサービスを検索します          ●         ●          | :    |
|---------|------------------------|--------------------------------------------------------|------|
| API     | API とサービス              | アプリ登録の編集                                               |      |
| \$<br># | ダッシュボード<br>ライブラリ       | 🥏 OAuth 同意画面 — 🤣 スコープ — 叉 省略可能な情報 —  概要                |      |
| 0-      | 認証情報                   | OAuth 同意画面                                             | 編集   |
| 92      | OAuth 同意画面             |                                                        |      |
|         | ドメインの確認                | ユーリーの種類<br>外部                                          |      |
| ≡¢      | ページの使用に関する契約           | アプリ名                                                   |      |
|         |                        | Joruri                                                 |      |
|         |                        | サポートメール                                                |      |
|         |                        | アプリのロゴ<br>指定されていません                                    |      |
|         |                        | [アプリケーション ホームページ] リンク<br>指定されていません                     |      |
|         |                        | [アプリケーション プライバシー ポリシー] リンク<br>指定されていません                |      |
|         |                        | [アプリケーション利用規約] リンク<br>指定されていません                        |      |
|         |                        | 承認済みドメイン<br>指定されていません                                  |      |
|         |                        | 連絡先メールアドレス                                             |      |
|         |                        | スコープ<br>合 ● API ↑ 範囲 ユーザー向けの説明<br>表示する行がありません          | 編集   |
|         |                        | 省略可能な情報                                                | 編集   |
|         |                        | 過去に使用していた Google の連絡先のメールアドレス                          |      |
|         |                        | 指定されていません                                              |      |
|         |                        | OAuth を使用する他のプロジェクトのプロジェクト ID など、検証に役立つ情報が含まれ<br>な詳細情報 | る最終的 |
|         |                        | 指定されていません                                              |      |
|         |                        | 関連ドキュメントへのリンク<br>指定されていません                             |      |
| <1      |                        | ダッシュボードに戻る                                             |      |

## 10. 「認証情報を作成」をクリックし、「OAuth クライアント ID」をクリックします。

| ≡       | Google APIs ♣ Joruri ◄                                            | <b>へ</b> APIとサ                                                                                             | ービスを検索します 🗸 🖬 🛛 🗍 🕄 👤                                                                                                    |
|---------|-------------------------------------------------------------------|----------------------------------------------------------------------------------------------------|----------------------------------------------------------------------------------------------------|
| API     | API とサービス                                                         | 認証情報                                                                                                    | + 認証情報を作成                                                                                                    |
| **<br># | ダッシュボード<br>ライブラリ<br>認証情報<br>OAuth 同意画面<br>ドメインの確認<br>ページの使用に関する契約 | 有効な API にアクセ<br>API キー<br><b>日 名前</b><br>表示する API キー<br>OAuth 2.0 か<br><b>日 名前</b><br>表示する OAuth<br>サービス ア | APIキー<br>シンプル APIキーを使用してプロジェクトを識別し、割り当てとアクセスを<br>確認します<br>OAuth クライアント ID<br>ユーザーのデータにアクセスできるようにユーザーの同意をリクエストしま<br>す<br>ウィザードで選択<br>使用する認証情報の種類を決定するため、いくつかの質問をします<br>クライアントがありません<br>オービス アカウントを管理<br>名前 ↑ |
|         |                                                                   | <br>表示するサービス                                                                                               | ス アカウントがありません                                                                                                    |
| <ا      |                                                                   |                                                                                                    |                                                                                                    |

 アプリケーションの種類「ウェブアプリケーション」を選択し、名前を入力します。
 承認済みの JavaScript 生成元の「+URI を追加」をクリックして URL 入力欄を追加し、Joruri CMS 管理画面の URL の https から始まるドメイン部分を入力します。(例: <u>https://\*\*\*\*\*.jp</u>)
 承認済みのリダイレクト URI の「+URI を追加」をクリックして URL 入力欄を追加し、Joruri CMS のアク セスランキングコンテンツの設定の Google Oauth 設定編集画面の URL を入力します。

| ≡       | Google Cloud           | 🖇 Joruri 🔫              | ( Q 検索                          | プロダクト、                                          | リソース、                           | ドキュメン                              | ~                                               | ۶.          | ۰ | ? | : | Ŧ |
|---------|------------------------|-------------------------|---------------------------------|-------------------------------------------------|---------------------------------|------------------------------------|-------------------------------------------------|-------------|---|---|---|---|
| API     | API とサービス              | ← 0/                    | Auth クラー                        | イアントIDの                                         | の作成                             |                                    |                                                 |             |   |   |   |   |
| \$<br># | 有効な API とサービス<br>ライブラリ | クライアン<br>ます。アン<br>ントIDが | ント ID は、Go<br>プリが複数のJ<br>必要になりま | oogle の OAuth サ<br>プラットフォーム<br>す。詳しくは、 <u>0</u> | ーバーで個々<br>で実行される<br>Auth 2.0 の話 | ロアプリを識別す<br>場合、それぞれに3<br>症をご覧ください。 | るために使用<br>独自のクライ<br>。 OAuth クラ                  | し<br>ア<br>え |   |   |   |   |
| 0+      | 認証情報                   | アントの利                   | 種類の <u>詳細</u>                   | _                                               |                                 |                                    |                                                 |             |   |   |   |   |
| :2      | OAuth 同意画面             | アプリケ<br>[ ウェブ フ         | ーションの種類<br>アプリケーショ              | 頁*<br>ヨン                                        |                                 |                                    | •                                               | •           |   |   |   |   |
| Y       | ドメインの確認                | 名前 *<br>Joruri          |                                 |                                                 |                                 |                                    |                                                 |             |   |   |   |   |
| ≡¢      | ページの使用に関する契約           | OAuth 2.<br>のみ使用        | 0 クライアント<br>1され、エンドコ            | の名則。この名則<br>ユーザーには表示さ                           | はコンソール<br>されません。                | C クライアントを識別                        | 1967-COIC                                       |             |   |   |   |   |
|         |                        | Ð                       | 下で追加する<br>して自動です                | る URI のドメイン<br>追加されます。                          | イは、 <u>OAuth</u> 同              | 同意画面に承認済み                          | <u> איז איז איז איז איז איז איז איז איז איז</u> |             |   |   |   |   |
|         |                        | <b>承認済</b>              | おの Jav                          | aScript 生历<br>トに使用します                           | 戊元 ❷                            |                                    |                                                 |             |   |   |   |   |
|         |                        | URI 1 *                 | tev, orun 200                   | a stabiloga jp                                  |                                 |                                    |                                                 |             |   |   |   |   |
|         |                        | + URI 7                 | を追加                             |                                                 |                                 |                                    |                                                 |             |   |   |   |   |
|         |                        | <b>承認済</b>              | <b>みのリタ</b><br>-バーからのリィ         | <b>イレクト U</b><br>ウエストに使用しま                      | JRI 🛛                           |                                    |                                                 |             |   |   |   |   |
|         |                        | URI 1 * -<br>†2020.ai   | te bridge je∕ue                 | ysterr/rank/s1/9                                | 1/content_ac                    | ttings/google_oout                 | h/edit                                          |             |   |   |   |   |
|         |                        |                         | を追加                             |                                                 |                                 |                                    |                                                 |             |   |   |   |   |
| ۲۱      |                        | 注: 設定が<br>作成            | 「有効になるま<br>キャンセル                | で 5 分から数時間                                      | 聞かかることは                         | があります                              |                                                 |             |   |   |   |   |

12. 作成された「クライアント ID」と「クライアントシークレット」を控えておきます。

| OAuth クライアントを作成しました                                                                                                 |
|----------------------------------------------------------------------------------------------------|
| クライアント ID とシークレットには、常に API とサービスの認証情報か<br>らアクセスできます                                                                 |
| ● OAuth 同意画面が確認されるまで、OAuth ではプライベー<br>トデータにかかわるスコープのログインが100回までに制限されます。公開には確認プロセスが必要になる場合があり、確認プロセスには数日を要する場合があります。 |
| クライアント ID                                                                                                    |
| クライアント シークレット                                                                                                    |
|                                                                                                    |
| ОК                                                                                                    |

13. 「ライブラリ」をクリックします。

| ≡   | Google APIs 💲 Joruri 🚽 | ٩    | API とも         | ▶ービスを検索しま      | す           |                | ~        | îî   | 0   | <u>ب</u> | :   |   |
|-----|------------------------|------|----------------|----------------|-------------|----------------|----------|------|-----|----------|-----|---|
| API | APIとサービス               | 認証情  | 青報             | + 認証情報を作)      | 或 盲削        | 除              |          |      |     |          |     | ^ |
| ¢>  | ダッシュボード                | 有効な」 | API にアク        | セスするための認証      | 情報を作成し      | ,ます。 <u>詳細</u> |          |      |     |          |     |   |
| ш   | ライブラリ                  |      | +_             |                |             |                |          |      |     |          |     |   |
| 0+  | 認証情報                   |      | +-             | 10-            | +n          | <b>在</b> 川7日   |          | •    |     |          |     |   |
| :2  | OAuth 同意画面             | 表示   | る別<br>する API キ | TFF<br>ーがありません | ú□ <b>↓</b> | 지위한            | -        | +-   |     |          |     |   |
|     | ドメインの確認                |      |                |                |             |                |          |      |     |          |     |   |
| Ξo  | ページの使用に関する契約           | OA   | uth 2.0        | クライアントI        | D           |                |          |      |     |          |     |   |
|     |                        |      | 名前             | 作成日 🗸          | 種類          | クライアント ID      |          |      |     |          |     |   |
|     |                        |      | Joruri         | 2020/11/20     | デスク<br>トップ  |                |          | Ū    | ľ   | Î        | ¥   |   |
|     |                        | サ-   | -ビス ア          | 'カウント          |             |                | <u>t</u> | ナービス | アカウ | ウントオ     | を管理 |   |
|     |                        |      | メール            |                |             | 名前 个           |          |      |     |          |     |   |
|     |                        | 表示   | するサービ          | ス アカウントがあり     | ません         |                |          |      |     |          |     |   |
|     |                        |      |                |                |             |                |          |      |     |          |     |   |
| <۱  |                        |      |                |                |             |                |          |      |     |          |     | ~ |

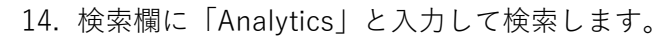

| <b>≡ Google</b> APIs 🔹 J       | loruri ▼ <b>Q</b> API とサービスを         | 検索します                         | ~              | Ť       | 0   | ¢.   | : |   |
|--------------------------------|--------------------------------------|-------------------------------|----------------|---------|-----|------|---|---|
| ← APIライブラリ                     | API ライブラリへようこ<br>API ライブラリには、ドキュメント、 | こそ<br>リンク、効率的な検索機能が備わって       | います。           | •       |     |      |   |   |
|                                | Q APIとサービスを検索                        |                               |                |         |     |      | • |   |
| フィルタ条件:                        | マップ                                  |                               |                | すべ      | て表示 | (17) |   |   |
| 公開設定<br>公開 (312)<br>限定公開 (4)   | Maps<br>Google                       | Maps<br>Google                | Maps<br>Google |         |     |      |   |   |
| カテゴリ<br>広告 (14)<br>アナリティクス (3) | Maps for your native Android<br>app. | Maps for your native iOS app. | Maps for your  | website |     |      |   | ~ |

## 15. 「Google Analytics API」をクリックします。

| <b>≡ Google</b> APIs <b>\$•</b> Jo                   | oruri 👻 🔍 | API とサービスを検索します                                                                                         | ~        | Ĩ | 0 | Ļ | : |   |   |
|------------------------------------------------------|-----------|----------------------------------------------------------------------------------------------------|----------|---|---|---|---|---|---|
| ← 検索                                                 |           | Q Analytics                                                                                             |          |   | > | < |   |   |   |
| フィルタ条件:                                              | 13 件の結果   |                                                                                                    |          |   |   |   |   |   | ^ |
| カテゴリ<br>広告 (1)<br>アナリティクス (3)                        | 4         | Google Analytics Reporting API<br>Google<br>Access report data in Google Analytics.                     |          |   |   |   |   |   |   |
| ビッグテータ (4)<br>デベロッパー ツール (1)<br>金融サービス (1)<br>医療 (1) | .ıl       | Google Analytics API<br>Google<br>The Analytics API provides access to Analytics configuration and repo | rt data. |   |   |   |   |   |   |
| モニタリンク (1)<br>セキュリティ (1)<br>ストレージ (1)<br>YouTube (2) | .ıl       | Google Analytics Data API<br>Google<br>Accesses report data in Google Analytics.                        |          |   |   |   |   |   |   |
| <ul><li>料金</li><li>無料 (1)</li><li>有料 (4)</li></ul>   |           | Tag Manager API<br>Google<br>This API allows clients to access and modify container and tag configu     | iration. |   |   |   |   |   |   |
| <                                                    |           | Dub/Cub Lite ADI                                                                                        |          |   |   |   |   | > | ~ |

16. 「有効にする」をクリックします。

| ≡ | Google APIs | 🕈 Joruri 👻                                            | ٩              |     | A               | PIと                     | サー         | - 1                | ۰Ľ              | 27               | ス  | 、を   | と検  | 検索   | ましま  | ます   | ġ   |     |    |     |     |    |   |   |    |   |   |   |    |     |   |  |  |  | ~ |      | î | 0 | Ļ | : |  |   |
|---|-------------|-------------------------------------------------------|----------------|-----|-----------------|-------------------------|------------|--------------------|-----------------|------------------|----|------|-----|------|------|------|-----|-----|----|-----|-----|----|---|---|----|---|---|---|----|-----|---|--|--|--|---|------|---|---|---|---|--|---|
| ÷ |             |                                                       |                |     |                 |                         |            |                    |                 |                  |    |      |     |      |      |      |     |     |    |     |     |    |   |   |    |   |   |   |    |     |   |  |  |  |   |      |   |   |   |   |  |   |
|   |             | Google A<br>Google<br>The Analytics<br>data.<br>有効にする | Ana<br>s API p | prc | yt<br>ovi<br>DA | ics<br>ides a<br>PI रुह | Al<br>acce | . <b>P</b><br>.es: | <b>≀ </b><br>ss | <b> </b><br>s to | to | ) Ar | ina | alyt | tics | ; co | onf | fig | gu | ura | ati | io | n | а | in | d | r | e | po | ort | t |  |  |  |   |      |   |   |   |   |  | ^ |
|   |             |                                                       |                |     |                 |                         |            |                    |                 |                  |    |      |     |      |      |      |     |     |    |     |     |    |   |   |    |   |   |   |    |     |   |  |  |  |   | <br> |   |   |   |   |  | v |

17. Google Analytics API の設定画面が表示されます。

| =                                                            | Google APIs 🔹 Joruri 👻            | <ul> <li>APIとサービスを検索します</li> <li>✓</li> </ul>                                                              | 0 1  | Þ i            |  |
|--------------------------------------------------------------|-----------------------------------|----------------------------------------------------------------------------------------------------|------|----------------|--|
|                                                              | API とサービス<br>Google Analytics API | 概要 ■ API を無効にする                                                                                            |      |                |  |
| - 53                                                         | 概要                                |                                                                                                    |      |                |  |
| <b>m</b>                                                     | 指標                                |                                                                                                    |      |                |  |
|                                                              | 割り当て                              | 石町 要求数/秒(2 時間の平均)<br>Google Analytics API                                                                  |      |                |  |
| 0-                                                           | 認証情報                              | 提供者:<br>Google                                                                                             |      | 1.0/s<br>0.8/s |  |
|                                                              |                                   | サービス名<br>applities geoglaphic com                                                                          |      | 0.6/s          |  |
|                                                              |                                   | analytics.googleapis.com 個要 No data is available for the selected time fra                                 | ame. | 0.4/e          |  |
|                                                              |                                   | The Analytics API provides access to<br>Analytics configuration and report<br>data.                        |      | 0.4/s          |  |
|                                                              |                                   | 有効化のステータス     10月 25     11月 01     11月 08     11月 12       有効     10月 25     11月 01     11月 08     11月 12 | 5    | 0              |  |
|                                                              |                                   | <ul> <li>◆ 指標を表示</li> <li>ト</li> <li>Learn more</li> <li>API Explorer で試す</li> </ul>                       |      |                |  |
| <i< th=""><th></th><th></th><th></th><th></th><th></th></i<> |                                   |                                                                                                    |      |                |  |

### 18. OAuth 認証画面を再度開き、「アプリを公開」をクリックして本番環境に変更します。

| ≡   | Google Cloud Platform | Doruri → Q プロダクトとリソースの検索                                                                                                   | ~ | ۶. | ? | Ļ | : |    |
|-----|-----------------------|----------------------------------------------------------------------------------------------------|---|----|---|---|---|----|
| API | API とサービス             | OAuth同意画面                                                                                                    |   |    |   |   |   | <1 |
| €   | ダッシュボード               |                                                                                                    |   |    |   |   | Í | •  |
| ш   | ライブラリ                 | Jorun / アノリを編集                                                                                                    |   |    |   |   |   |    |
| 0+  | 認証情報                  | 公開ステータス ❷                                                                                                    |   |    |   |   |   |    |
| 92  | OAuth 同意画面            | テスト                                                                                                    |   |    |   |   |   |    |
|     | ドメインの確認               | アプリを公開                                                                                                    |   |    |   |   |   |    |
| ≡¢  | ページの使用に関する契約          |                                                                                                    |   |    |   |   |   |    |
|     |                       | ユーザーの種類                                                                                                    |   |    |   |   |   |    |
|     |                       | 外部 @                                                                                                    |   |    |   |   |   |    |
|     |                       | 内部へ                                                                                                    |   |    |   |   |   |    |
|     |                       |                                                                                                    |   |    |   |   |   |    |
|     |                       | OAuth ユーザー数の上限 🧧                                                                                                    |   |    |   |   |   |    |
|     |                       | 公開ステータスが「テスト中」に設定されている間は、テストユーザーのみ<br>がアプリにアクセスできます。アプリの確認前の許可済みユーザー数の上限<br>は 100 で、この上限はアプリの全期間でカウントされます。 <mark>詳細</mark> |   |    |   |   |   |    |
|     |                       | ユーザー0人(0人がテストユーザー、残り0人) /<br>ユーザーの上限数は100人                                                                                 |   |    |   |   |   |    |

19. アクセスランキングコンテンツの設定の Google OAuth に、作成したクライアント ID とクライアント シークレットを入力して、「登録」をクリックします。

| JoruriCMS                                | プレビュー   公開画面       | 秘書広報課 システム管理者(joruri)                 | しじょうるり市                   | ・ ・ ・ ・ ・ ・ ・ ・ ・ ・ ・ ・ ・ ・ ・ ・ ・ ・ ・ |
|------------------------------------------|--------------------|---------------------------------------|---------------------------|---------------------------------------|
| CMS 🔻                                    | コンテンツ ディレクトリ       | テンプレート サイト                            | ユーザー ログ                   | システム                                  |
| Google OAuth                             | アクセスランキング 設定       |                                       |                           |                                       |
| 設定<br>Googleアナリティクス<br>アクセス数の表示<br>除外URL | 設定編集 アクセスランキ<br>詳細 | ング Google OAuth                       |                           |                                       |
| Google OAuth                             | リダイレクトURL          | https://dev.jocus/020.sttebs/dg=.jp/_ | system/cent/c1/1/Content_ | sellings/gringle_nauth/edit           |
|                                          | クライアントID           | 7160(321919)-skahol7bchihimuv()       | pijspani76čnicé apps goog | eusercontent com                      |
|                                          | クライアントシークレット       | COCS WHERCOLOWER gallin               | -E2:110                   |                                       |
|                                          |                    | 録登                                    |                           |                                       |

20. 再度 Google OAuth の設定編集画面を開き、「認証コードを取得する」をクリックします。

| Joruricms                          | プレビュー   公    | A開画面   秘書広報課 サイト管理者(admin)   じょうるり市 🗸   ログアウト                 |
|------------------------------------|--------------|---------------------------------------------------------------|
| CMS -                              | コンテンツ ディレクトリ | テンプレート サイト ユーザー ログ                                            |
| Google OAuth                       | アクセスランキング 設定 |                                                               |
| 設定                                 | 設定編集 アクセスランキ | ング Google OAuth                                               |
| Googleアナリティクス<br>アクセス数の表示<br>除外URL | 詳細           |                                                               |
| Google OAuth                       | リダイレクトURL    | الجاجر والمتعارية والمتعالية فالمتعارية والمتعارية والمتعارية |
|                                    | クライアントID     | 200-3-5-Edminent-rigg-glometra                                |
|                                    | クライアントシークレット | COR-1CO-14(Cm-2400)                                           |
|                                    | 認証URL        | 認証 <u>コードを取得する</u>                                            |
|                                    | 認証コード        |                                                               |
|                                    |              |                                                               |
|                                    |              | 登録                                                            |
|                                    |              |                                                               |

21. Google アカウントをクリックします。

| G Googl | e にログイン |                    |        |    |
|---------|---------|--------------------|--------|----|
|         | アカウ     | ウントの選<br>oruri」に移動 | 【<br>択 |    |
| ٠       |         |                    |        |    |
| ٢       | 別のアカウント | を使用                |        |    |
|         |         |                    |        |    |
|         |         |                    |        |    |
|         |         |                    |        |    |
| 日本語 🔻   |         | ヘルプ                | プライバシー | 規約 |

#### 22. 「詳細」をクリックします。

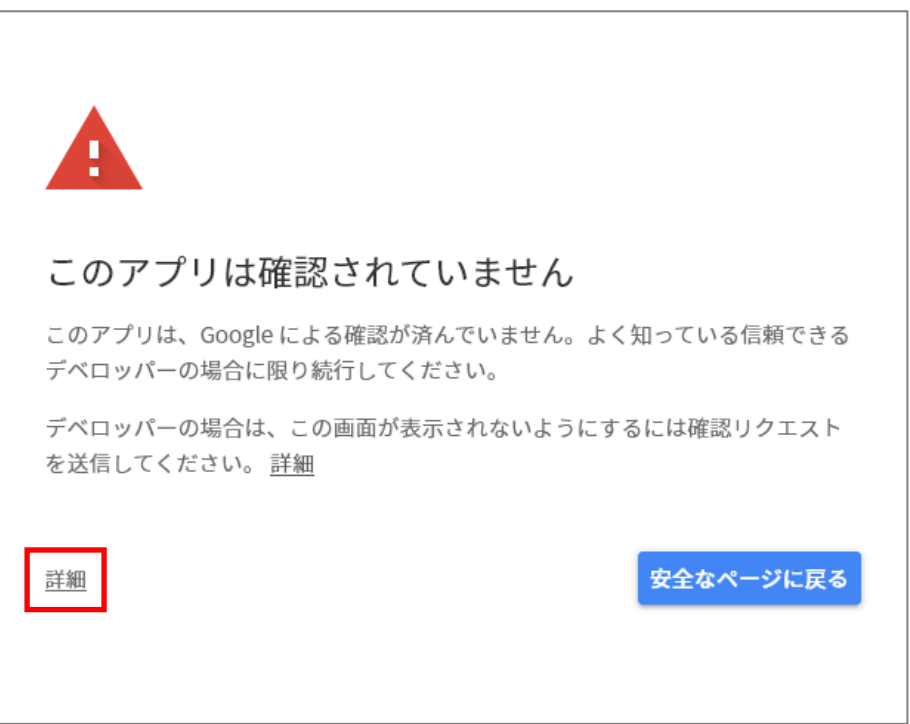

#### 23. 「Joruri (安全ではないページ) に移動」をクリックします。

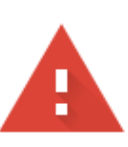

## このアプリは確認されていません

このアプリは、Google による確認が済んでいません。よく知っている信頼できる デベロッパーの場合に限り続行してください。

デベロッパーの場合は、この画面が表示されないようにするには確認リクエスト を送信してください。<u>詳細</u>

詳細を非表示

安全なページに戻る

Google ではまだこのアプリを確認していないため、アプリの信頼性を保証できま せん。未確認のアプリは、あなたの個人データを脅かす可能性があります。 <u>詳細</u>

Joruri(安全ではないページ)に移動

24. 「続行」をクリックします。

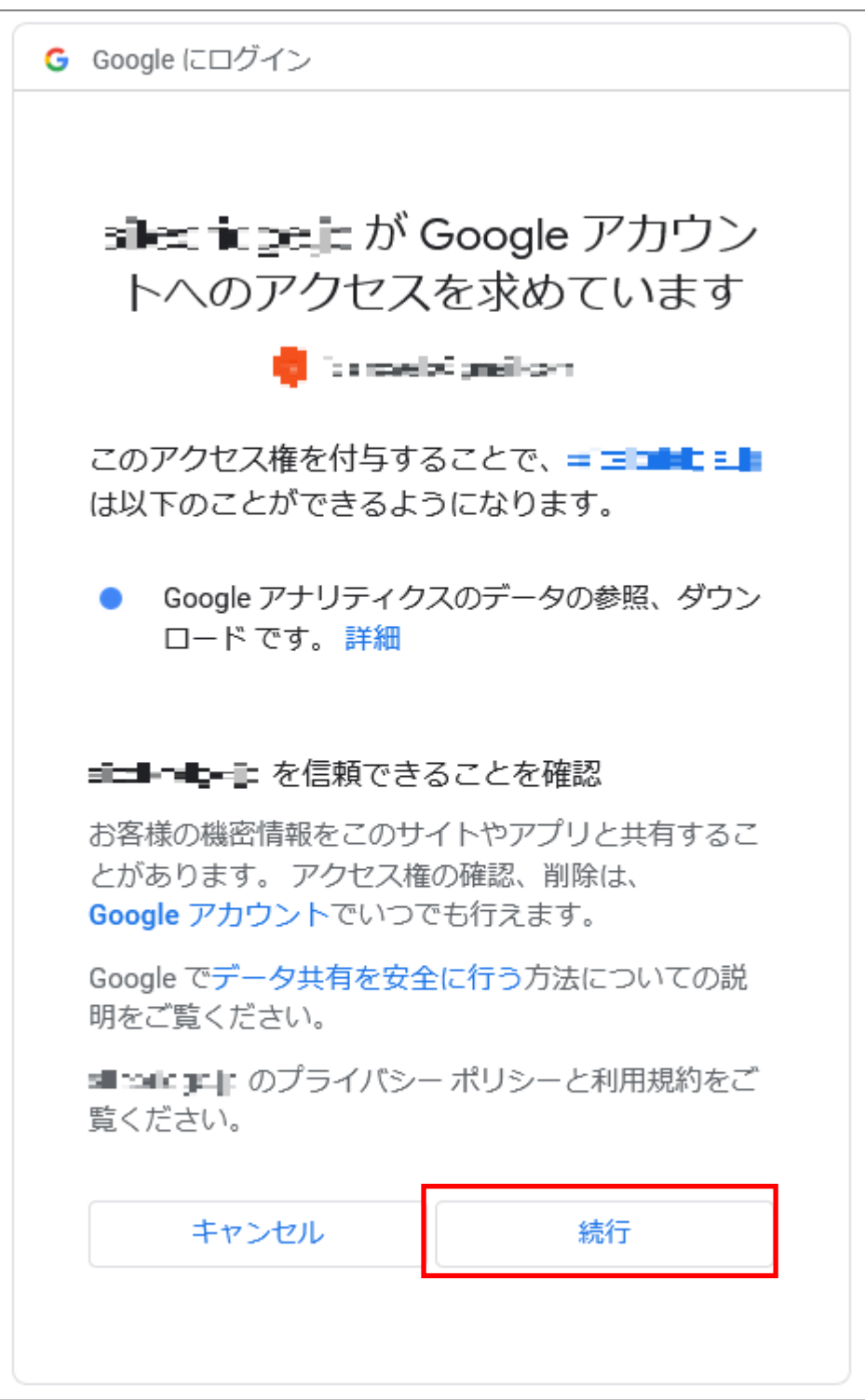

25. Google OAuth 設定編集画面が表示されるので、緑色の文字で表示されるコードをコピーして、「認証コ ード」入力欄に張り付けて「登録」をクリックしてください。

| Joruri CMS                         | プレビュー   公開    | I画面   秘書広報課 サイト管理者(admin)   <mark>じょうるり市 &gt;</mark>   ログアウト                                                              |
|------------------------------------|---------------|----------------------------------------------------------------------------------------------------|
| CMS                                | コンテンツ ディレクトリ  | テンプレート サイト ユーザー ログ                                                                                                    |
| Google OAuth                       | アクセスランキング 設定  |                                                                                                    |
| 設定                                 | 設定編集 アクセスランキン | グ Google OAuth                                                                                                    |
| Googleアナリティクス<br>アクセス数の表示<br>除外URL | 言羊細           |                                                                                                    |
| Google OAuth                       | リダイレクトURL     |                                                                                                    |
|                                    | クライアントID      | -Coll State"-manager 25" pregeleader                                                                                      |
|                                    | クライアントシークレット  |                                                                                                    |
|                                    | 認証URL         | 認証コードを取得する<br>認証コードの取得に成功しました。<br>以下のコードをコピーレて、上の「認証コード」機に貼り付けて登録してください。<br>ーニーー「」――」 ー ー ー ー ー ー ー ー ー ー ー ー ー ー ー ー ー ー |
|                                    | 認証コード         |                                                                                                    |
|                                    |               | 登録                                                                                                    |

26. 「ランキング一括取込」の後に「ランキング集計」をクリックします。

| Joruri プレビュー                      | 公開画面   秘書広報:                      | 課 サイト管理者(admin) 🏻      | ロ <b>グアウト   じょうるり市 &gt;</b> |
|-----------------------------------|-----------------------------------|------------------------|-----------------------------|
| 設定                                | コンテンツ ディレクトリ                      | テンプレート サイト             | ユーザー ログ                     |
|                                   | アクセスランキング 設定                      |                        |                             |
| 設定<br>Googleアナリティクス               | 設定一覧 アクセスランキン     更新処理が完了しました。(20 | ング<br>020-11-20 17:02) |                             |
| テラモス数の表示<br>除外URL<br>Google OAuth | Googleアナリティクス                     | トラッキングID               |                             |
|                                   | アクセス数の表示                          | アクセス数の表示               | 表示する                        |
|                                   | 除外URL                             | 除外URL                  |                             |
|                                   | Google OAuth                      | クライアントID               | The second second           |
|                                   |                                   | クライアントシークレット           | Concernance of the second   |
|                                   |                                   | トークン                   |                             |
|                                   | 7                                 | ンキングー括取込 ランキ           | ング集計                        |

27. アクセスランキングが表示されます。設定後は自動的に更新されます。

| Joruri                                  | プレ     | ビュー   公開画面   秘書広報課 サイ   | ト管理者(admin)   ログアウト   し                 | ょうるり市 💙 |
|-----------------------------------------|--------|-------------------------|-----------------------------------------|---------|
| ランク ▲ コン                                | ンテンツ   | ディレクトリ テンプレート サイ        | 、<br>ト ユーザー ログ                          |         |
| <b>7</b> 2                              | ウセスランキ | シグ 設定                   |                                         |         |
| ランク                                     | アクセン   | スランキング一覧 アクセスランキング      |                                         |         |
| - 期間                                    | ページ    | ビュー 訪問者                 |                                         |         |
| 九月<br>先週(月曜日~日曜日)                       |        |                         |                                         |         |
| 週間(前日から一週間)<br>前日                       |        | 検                       | 索 リセット CSV出力                            |         |
| - カテゴリ                                  | 全393件中 | 1. 1~100件を表示            |                                         |         |
| + 分別区分<br>+ 50音順                        | 順位     | ページタイトル                 | URL                                     | アクセス数   |
| + 防災マップ                                 | 1      | じょうるり市                  | /index.html                             | 640     |
| + 観光施設マップ                               | 2      | じょうるり市                  | /top.html                               | 504     |
| + 王要官公庁マップ<br>+ 区分                      | 3      | 检索结里                    | /search html?keyword=&commit=           | 187     |
| + 分野                                    | 4      | 12天明天                   | /navi/kanko/index.html                  | 70      |
| + 目的                                    | 4      |                         |                                         | 70      |
| + フィフシーシ<br>+ 施設区分                      | 5      |                         | /navi/kosodate/index.ntmi               | 70      |
| + イベント種類                                | 6      | <u> </u>                | /navi/kurashi/index.html                | 59      |
| 市長室                                     | 7      | <u>じょうるり市(大規模災害時表示)</u> | /top-emergency.html                     | 43      |
| <ul> <li>中議会</li> <li>+ お知らせ</li> </ul> | 8      | 移住・定住                   | /navi/iju/index.html                    | 38      |
| 037H 3 C                                | 9      | 事業者の方へ                  | /navi/jigyosha/index.html               | 37      |
|                                         | 10     | <u>防災・災害</u>            | /category/bunya/anshin/bosai/index.html | 36      |